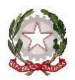

Ministero dell'Università e della Ricerca Alta Formazione Artistica, Musicale e Coreutica

**CONSERVATORIO DI MUSICA "F. CILEA"** 

# REGGIO CALABRIA

### ISTRUZIONI PER LA COMPILAZIONE *ON LINE* DELLA DOMANDA DI AMMISSIONE per l'a.a. 2023/2024

Si può presentare domanda on-line solo per i corsi previsti dall'avviso di riapertura termini del 20-9-2023.

Effettuare i seguenti pagamenti previsti per l'esame di ammissione\*:

1.€ 6,04 da versare sul c/c postale 1016, intestato all'Agenzie delle entrate;

2.€ 60,00 da pagare tramite piattaforma pagoPA. Istruzioni e procedura di pagamento sono disponibili al seguente link: <u>https://www.conservatoriocilea.it/index.php/comunicazioni-istituzionali/3672-pagamento-di-tasse-e-contributi-tramite-pagopa</u>

#### \* ATTENZIONE, importi non dovuti nei seguenti casi:

- studenti interni iscritti per l'a.a. 2022/2023 ad un corso di formazione preaccademica che chiedono l'ammissione al corrispondente corso propedeutico;

- studenti esentati dall'esame di ammissione (Immatricolazione diretta Triennio/Biennio).

Effettuare la scansione dei versamenti, del documento d'identità del candidato (in caso di candidato minorenne anche del documento d'identità del genitore e dell'Allegato A1 scaricabile dal sito web dell'Istituto) e di eventuale certificazione sanitaria.

Cliccare sul seguente link:

https://servizi12.isidata.net/SSdidatticheCO/MainGenerale.aspx?lng=it-IT&IPS=https://servizi12.isidata.net

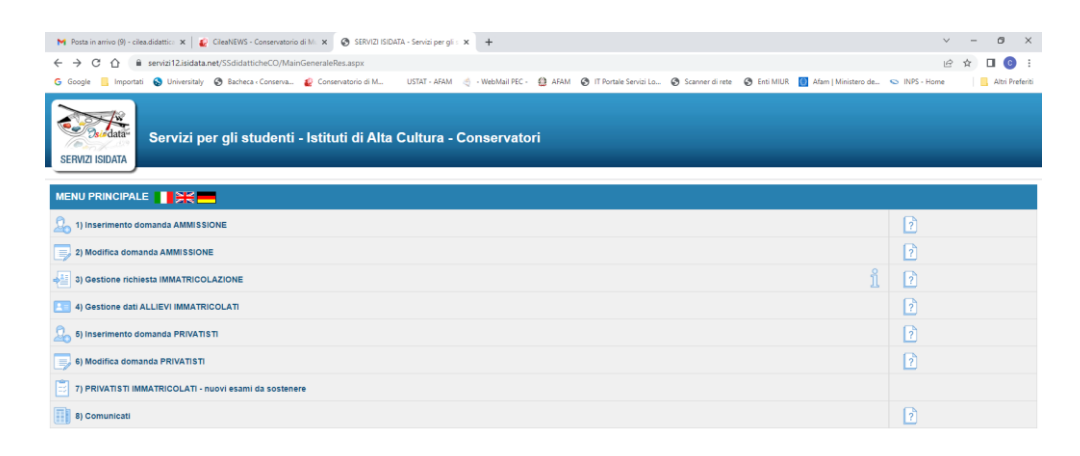

|  | 0 | Ħ | 0 | 9 | e | : | - | 🛶 17°C Nuvoloso 🙃 🐻 🖏 🛱 패 예 🕥 1332<br>28/04/2022 | 0 |
|--|---|---|---|---|---|---|---|--------------------------------------------------|---|

Cliccare sul punto 1. Inserimento domanda di AMMISSIONE

Nella pagina successiva, selezionare Conservatorio di REGGIO CALABRIA.

Nella piattaforma compilare i campi Cognome, Nome, Sesso

## Scegliere il tipo di corso e la scuola

Completare l'anagrafica, tralasciando la parte riguardante la situazione reddituale (Importo ISEE, fascia reddituale, ecc.) e la commissione.

Non è obbligatorio inserire l'opzione "Insegnante preferito".

Per l'ammissione al Triennio i candidati non ancora in possesso del diploma maturità possono omettere l'inserimento del dato "titolo di studio". La procedura consentirà l'invio della domanda anche in mancanza di tale dato obbligatorio.

Cliccare su Inserisci (in fondo alla pagina).

| Modifica Visualizza Cronologia Segnalibri Strum                                                                                                    | senti Aluto                                                                                                    |                                                                                                    |                                                                         |                    | 4           |       | - |
|----------------------------------------------------------------------------------------------------|----------------------------------------------------------------------------------------------------|----------------------------------------------------------------------------------------------------|-------------------------------------------------------------------------|--------------------|-------------|-------|---|
| ttp://sw.conn=ASC&page=1 × / SERVIZI ISIDATA                                                                                                    | - Servizi per gli × +                                                                                                    |                                                                                                    | W Patt                                                                  |                    |             |       |   |
| ) 🔒 https://www.serves.ipidata.net/SSchdatbicheCO//                                                                                                    | Amminsioni/GestioneAmminsionsiatepx                                                                                                    | C Q Certo                                                                                                    |                                                                         | 合自 🖾               | ٠ ا         | A 0   |   |
| E-mail*                                                                                                    | Conservatorio e contrassegnarfa come posta sic                                                                                                    | алы алуынын чалалалдын улаалт та талана лаабала<br>1/19                                                                                                  | eranar die 9 stredense vormal                                           | ALTERNA AND STREET | enderina ne | e gut |   |
| egnante preferito (in ordine di preferenza)                                                                                                    |                                                                                                    |                                                                                                    |                                                                         |                    |             |       |   |
| Insegnante preparatore                                                                                                    | Inserire l'insegnante preparatore dalla lista (se r                                                                                                    | ton è presente nell'elenco soriveno per esteso ne                                                                                                    | I campo sottostante)                                                    |                    |             |       |   |
| Titolo di stadio                                                                                                    | Ber i PRE-ACCADEMICI, soumire il Italia di st<br>Per i BIENNI, ottre che il possesso del titolo di Di<br>Per i TRIENNI, ottre che il possesso del titolo di I<br>Per i TRIENNI, ottre che il possesso del titolo di I | udia (ANCHE NON MUSICALE: komza elementare<br>plama Superiore (sotta), merire il Italo di studia<br>plama Superiore (sotta), inserire qui il titolo di s | , luenza media, luenza sua<br>musicale.<br>tudio (Diploma di matorità i | encij.             |             |       |   |
| Voto del Titolo di studio                                                                                                    |                                                                                                    |                                                                                                    |                                                                         |                    |             |       |   |
| Data del titolo di studio                                                                                                    |                                                                                                    |                                                                                                    |                                                                         |                    |             |       |   |
| Nome Istituto del Titolo di studio                                                                                                    |                                                                                                    |                                                                                                    |                                                                         |                    |             |       |   |
| Indirizzo Istituto del Titolo di studio                                                                                                    |                                                                                                    |                                                                                                    |                                                                         |                    |             |       |   |
| Prequenta altri studi                                                                                                    | Anno/Year(Es. 1,2,3) della Scuola                                                                                                    |                                                                                                    |                                                                         |                    |             |       |   |
| assesso di Licenza di soffeggio Cert.Liv.D                                                                                                    |                                                                                                    |                                                                                                    |                                                                         |                    |             |       |   |
| In possesso Cert.Liv.B1 (Italiano solo per                                                                                                    |                                                                                                    |                                                                                                    |                                                                         |                    |             |       |   |
| In possesso Dip.Sup                                                                                                    | 🖾 * Per i consi Triennali, Biennali ed Abilit                                                                                                    | torio avere il diziona di matorità.                                                                                                    |                                                                         |                    |             |       |   |
| Anno, A.A. ammissione                                                                                                    | 1 , 2016/2017                                                                                                    |                                                                                                    |                                                                         |                    |             |       |   |
| N* Commusione                                                                                                    | 1                                                                                                    |                                                                                                    |                                                                         |                    |             |       |   |
| Ila precedentemente svolto studi musicali<br>relativi allo strumento prescelto 7<br>Licenze o compinenti conseguite presso<br>Cunservatori o Talfluti Musicali Pareguidi<br>Indicare materia, votazione, luogo e anno<br>colastico degli esami sostenuti) inseririre<br>un pre riya. Pramere TIVUO per andare a<br>capo al termine di calascuna<br>Licenza/Compimento: |                                                                                                    |                                                                                                    |                                                                         |                    |             |       |   |
| Allega curriculum                                                                                                    |                                                                                                    |                                                                                                    |                                                                         |                    |             |       |   |
| Note                                                                                                    |                                                                                                    |                                                                                                    |                                                                         |                    |             |       |   |
| Iscritto ad altra Università                                                                                                    |                                                                                                    |                                                                                                    |                                                                         |                    |             |       |   |
| Fascia reddituale/ISEE                                                                                                    | Nessuna/None/Keine                                                                                                    |                                                                                                    |                                                                         |                    |             |       |   |
| Nº rich. Japs ISEL                                                                                                    |                                                                                                    |                                                                                                    |                                                                         |                    |             |       |   |
| Con la conferma dell'invio della domanda                                                                                                    | si dichiara di essere a conoscenza delle n<br>regolamenti vioenti, in                                                                                                    | orme fissate da Codesto Conservatorio nel<br>I materia di ammissioni ai Corsi                                                                            | Hanifesto degli Studi dei                                               | l relativo A.A.    | e negli     | altri |   |
|                                                                                                    | 🖯 Inse                                                                                                    | risci 🤷 Annulla                                                                                                    |                                                                         |                    |             |       |   |
|                                                                                                    |                                                                                                    |                                                                                                    |                                                                         |                    | 1           | 11.5  | í |

Comparirà il messaggio "Richiesta di ammissione completata con successo": cliccare su OK

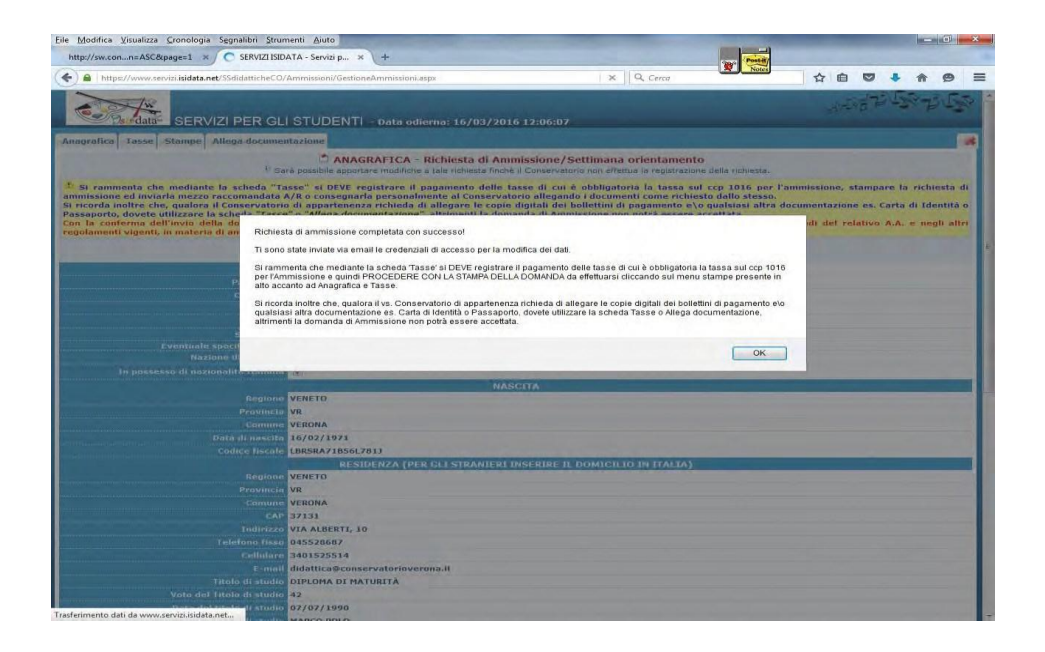

Nella piattaforma cliccare su Tasse e successivamente su Inserisci tassa

| T            | Eile <u>M</u> odifica <u>Visualizza</u> <u>Cronologia</u>                                                                                                    | Segnaliby                                                                                                    |                                                                                                    |                                                                                                    |                                                                                      |       |
|--------------|----------------------------------------------------------------------------------------------------|----------------------------------------------------------------------------------------------------|----------------------------------------------------------------------------------------------------|----------------------------------------------------------------------------------------------------|--------------------------------------------------------------------------------------|-------|
|              | http://sw.conn=ASC&page=1 ×                                                                                                    | SEP vizi per gli × +                                                                                                    |                                                                                                    | Notes                                                                                                    |                                                                                      |       |
| 10           | ( ) A https://www.servi/sidat                                                                                                    | O/Ammissioni/GestioneAmmissioni.aspx                                                                                                    | C Q Cercs                                                                                                    | 合自 🖸 🚽                                                                                                    |                                                                                      | uisci |
|              | 2 miles                                                                                                    |                                                                                                    |                                                                                                    | 1-50 24                                                                                                    | SP ZUES -                                                                            | ica   |
|              |                                                                                                    | ZI PER GLI STUDENTI – Data odierna: 16/                                                                                                    | 03/2016 12:06:07                                                                                                    |                                                                                                    |                                                                                      | (5)   |
| 3            | Anagrafica Tasse Stampe A                                                                                                    | llega documentazione                                                                                                    |                                                                                                    |                                                                                                    |                                                                                      |       |
|              |                                                                                                    | ANAGRAFICA - Richiesta di Ami Sará possibile apportare modifiche a tale richiesta finché                                                                                                    | nissione/Settimana orientamento<br>il Conservatorio non effettua la registrazione della i                                                                                                    | richiesta.                                                                                                    |                                                                                      |       |
| and a second | Si rammenta che mediante la<br>richiesta di ammissione ed invia<br>Si ricorda inoltre che, gualora il<br>Carta di Identità o Passaporto, d<br>Con la conferma dell'invio della<br>negli altri regolamenti vigenti, in | a scheda "Tasso" si DEVE registrare il pagamento c<br>rla mezzo raccomandata A/R o consegnaria persona.<br>Conservatorio di appartenenza richieda di allegare<br>ovete utilizzare la scheda "Tasse" o "Allega docume<br>domanda si dichiara di essere a conoscenza delle<br>i materia di ammissioni ai Corsi di Diploma Accadem | lelle tasse di cui è obbligatoria la tassa sul c<br>limente al Conservatorio allegando i documen<br>: le copie digitali dei bollettini di pagamento<br>intazione", altrimenti la domanda di Ammission<br>norme fissate da Codesto Conservatorio nel fico | cp 1016 per l'ammission<br>ti come richiesto dallo si<br>e\o qualsiasi altra docu<br>ne non potrà essere acce<br>Manifesto degli Studi de | ne, stampare la<br>tesso,<br>imentazione es.<br><u>attata</u> .<br>I relativo A.A. e |       |
| 2000         |                                                                                                    | P <u>M</u>                                                                                                    | odifica                                                                                                    |                                                                                                    |                                                                                      |       |
|              |                                                                                                    | -                                                                                                    |                                                                                                    |                                                                                                    |                                                                                      |       |
| 1            |                                                                                                    |                                                                                                    |                                                                                                    |                                                                                                    |                                                                                      |       |
| 14.02        |                                                                                                    |                                                                                                    |                                                                                                    |                                                                                                    |                                                                                      |       |
| 10.04        |                                                                                                    |                                                                                                    |                                                                                                    |                                                                                                    |                                                                                      |       |
| 1            |                                                                                                    |                                                                                                    |                                                                                                    |                                                                                                    |                                                                                      |       |
| 8 1 1        | and the second second second second second second second second second second second second second second second                                                                                                    |                                                                                                    |                                                                                                    |                                                                                                    |                                                                                      |       |
| 8.1.         |                                                                                                    |                                                                                                    |                                                                                                    |                                                                                                    |                                                                                      |       |
| 11.12        |                                                                                                    |                                                                                                    |                                                                                                    |                                                                                                    |                                                                                      |       |
| H- I-        |                                                                                                    |                                                                                                    |                                                                                                    |                                                                                                    |                                                                                      |       |
| D. C.        |                                                                                                    |                                                                                                    |                                                                                                    |                                                                                                    |                                                                                      |       |
| B            |                                                                                                    |                                                                                                    |                                                                                                    |                                                                                                    |                                                                                      |       |
| 1            |                                                                                                    |                                                                                                    |                                                                                                    |                                                                                                    |                                                                                      |       |
| - 19         |                                                                                                    |                                                                                                    |                                                                                                    |                                                                                                    |                                                                                      |       |
| 1.12         |                                                                                                    |                                                                                                    |                                                                                                    |                                                                                                    |                                                                                      |       |
| s II a       |                                                                                                    |                                                                                                    |                                                                                                    |                                                                                                    |                                                                                      | :     |
| Pagi         | na: 1 di 1 Parole: 0 Italiano (Italia)                                                                                                    |                                                                                                    |                                                                                                    |                                                                                                    | 2 (2 Has 100% (-)                                                                    | 0     |
| -            |                                                                                                    | 🤕 🕑 🚟 📖 🖂                                                                                                    | the second second second second second second second second second second second second second second second s                                                                                                    |                                                                                                    | IT - 15 15 40                                                                        | 12:22 |

Inserire i dettagli dei versamenti obbligatori:

### Tipo tassa AMMISSIONE ...

Tipo esonero (solo per gli studenti esentati dall'esame di ammissione): **Immatricolazione diretta triennio/biennio**. N. versamento

Data versamento (gli studenti esentati dall'esame di ammissione dovranno inserire la data della compilazione della domanda) Anno accademico **2022/2023** 

C.C.P.

Importo versamento (gli studenti esentati dall'esame di ammissione dovranno inserire "0")

Allegare la scansione (in pdf) dei due versamenti cliccando sul comando **Sfoglia** Cliccare su Inserisci (in fondo alla pagina).

| https://www.servizi. <b>isidata.net</b> /SSdidatticheCO/A                                   | Ammissioni/InsTasseAmm.aspx?Modalita=INS&idTassa=0                                      |
|---------------------------------------------------------------------------------------------|-----------------------------------------------------------------------------------------|
| Tipo tassa                                                                                  | AMMISSIONE                                                                              |
| Tipo esonero                                                                                |                                                                                         |
| N. Versamento                                                                               |                                                                                         |
| Data versamento                                                                             |                                                                                         |
| Data incasso                                                                                |                                                                                         |
| Anno accademico                                                                             | 2016/2017                                                                               |
| C.C.P./C.C.B.                                                                               | 1016                                                                                    |
| Imp. versamento                                                                             | 6,04                                                                                    |
| ISEE (non mod.)                                                                             |                                                                                         |
| Selezionare immagine<br>o scansione del bollettino<br>(qualora richiesto dal Conservatorio) | Sfoglia Nessun file selezionato.<br>(N.B.: solo file di tipo immagine JPG,JPEG,PNG,PDF) |
| A                                                                                           | ttenzione: non sono ammesse immagini maggiori di <u>2MB</u> .                           |
|                                                                                             | Inserisci                                                                               |

Nella piattaforma cliccare su **Allega documentazione** per inserire ulteriori documenti richiesti (es. scansione dei documenti d'identità del candidato; Allegato A1)...

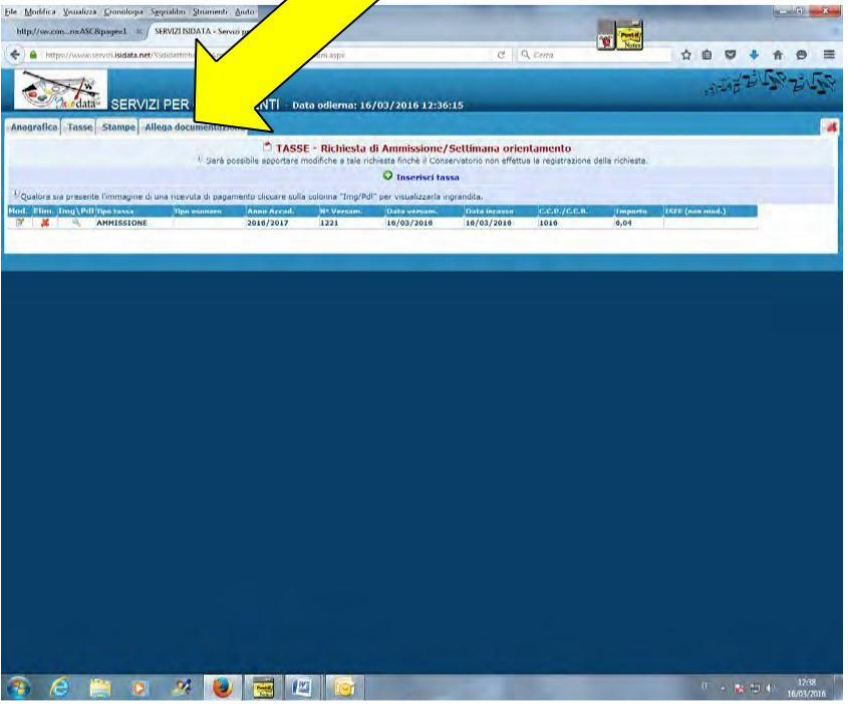

... e procedere all'operazione di inserimento.

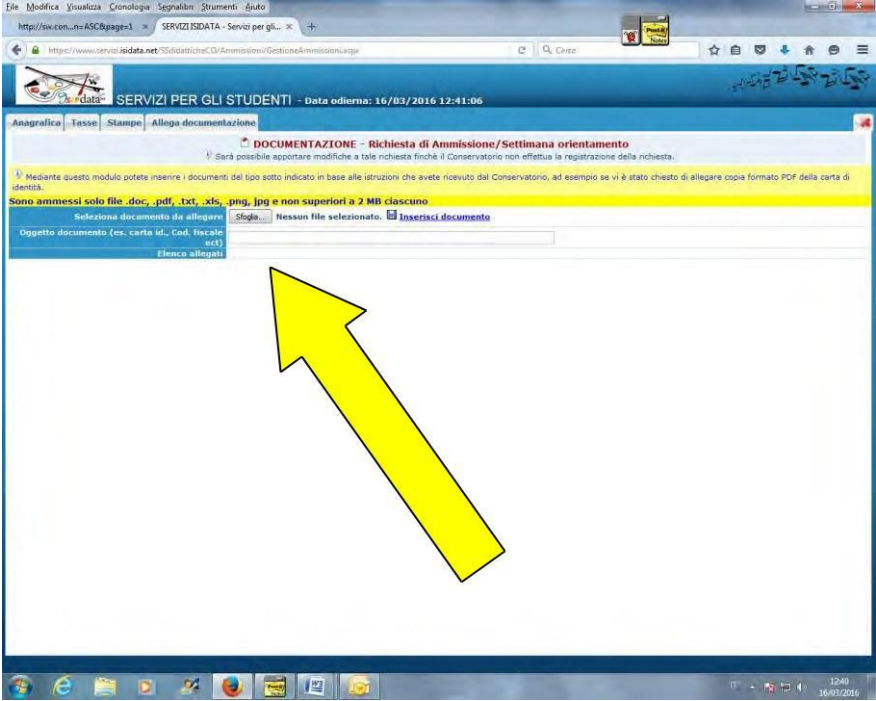

Sulla propria casella di posta elettronica verranno inviate le credenziali (username e password), che permetteranno di rientrare nella propria domanda di ammissione per successiva consultazione o completamento.

**Non occorre stampare** e inviare o consegnare personalmente la domanda di ammissione agli uffici di segreteria (anche se sulla piattaforma ISIDAT'A è indicato diversamente).

ATTENZIONE: Gli studenti dei corsi accademici che all'atto dell'immatricolazione o dell'iscrizione non produrranno l'attestazione ISEE, dovranno pagare il contributo d'istituto nella misura massima stabilita dalla rispettiva tabella di riferimento del Manifesto degli studi 2023/2024.

PERTANTO, SI CONSIGLIA DI PROVVEDERE SUBITO ALLA RICHIESTA DELL'ATTESTAZIONE ISEE VISTI I TEMPI LUNGHI DI RILASCIO.

CONSULTARE IL MANIFESTO DEGLI STUDI 2023/2024, PUBBLICATO SUL SITO WEB DELL'ISTITUTO, PER ULTERIORI INFORMAZIONI SULL'ACCESSO AI CORSI E SULLE ISCRIZIONI.